Öffnen Sie den Link zum E-Mail Server unserer Schule: <u>https://mail.gad-vs.de</u> und melden Sie sich mit ihren Daten aus dem pädagogischen Netz an (d.h. selbes Passwort wie in der Schule).

## 1. Link eingeben, 2. Benutzername und Passwort eingeben

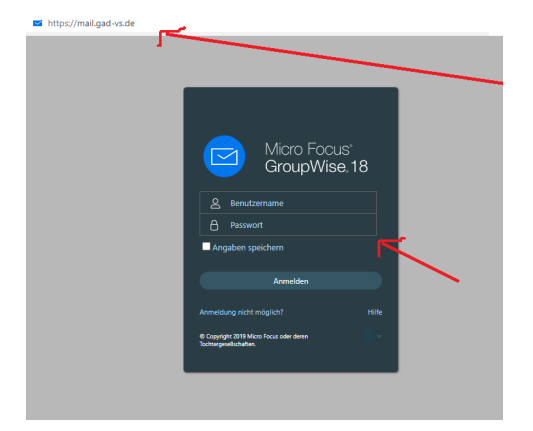

Drücken Sie auf das Zahnrad und dann auf "Optionen"

## 3. Zahnrad, 4. Optionen

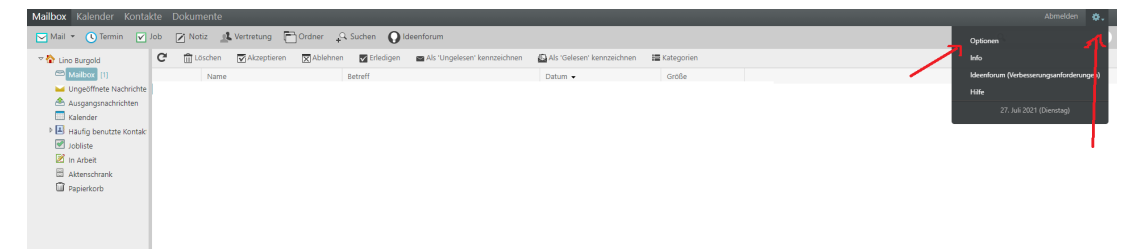

## 5. Drücken Sie auf "Passwort"

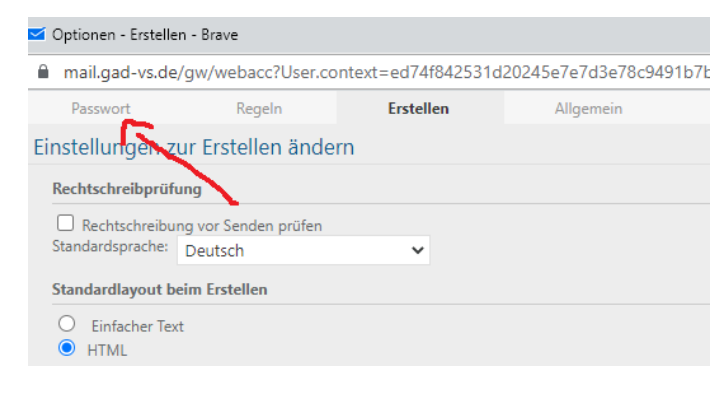

6. Altes Passwort 1x, neues Passwort 2x eingeben, 7. Speichern drücken

| Passwort                                                                                                    | Regeln                                                | Erstellen                                                            | Allgemein                                        | Kalender                               |
|----------------------------------------------------------------------------------------------------|-------------------------------------------------------|----------------------------------------------------------------------|--------------------------------------------------|----------------------------------------|
| r Passwort ändern                                                                                                    | 1                                                     |                                                                      |                                                  |                                        |
|                                                                                                    |                                                       |                                                                      |                                                  |                                        |
| Ibr Administrator bat d                                                                                                    | IDAP-Authent                                          | ifizierung aktiviert Ver                                             | wenden Sie zum Zugriff                           | auf Ibre Online-I                      |
| lhr Administrator hat d<br>Wenn Sie sich auch bei                                                                                 | ie LDAP-Authent<br>anderen Netzwe                     | tifizierung aktiviert. Ver<br>rkdiensten mit diesem                  | wenden Sie zum Zugriff<br>Passwort anmelden, kan | auf Ihre Online-N<br>n sich eine Änder |
| Ihr Administrator hat d<br>Wenn Sie sich auch bei<br>Informationen erhalten                                                       | ie LDAP-Authent<br>anderen Netzwe<br>Sie bei Ihrem A  | tifizierung aktiviert. Ver<br>rkdiensten mit diesem<br>dministrator. | wenden Sie zum Zugriff<br>Passwort anmelden, kan | auf Ihre Online-I<br>n sich eine Änder |
| Ihr Administrator hat d<br>Wenn Sie sich auch bei<br>Informationen erhalten<br>Altes Passwort eingebei                            | ie LDAP-Authent<br>anderen Netzwe<br>Sie bei Ihrem Ad | tifizierung aktiviert. Ver<br>rkdiensten mit diesem<br>dministrator. | wenden Sie zum Zugriff<br>Passwort anmelden, kan | auf Ihre Online-I<br>n sich eine Änder |
| Ihr Administrator hat d<br>Wenn Sie sich auch bei<br>Informationen erhalten<br>Altes Passwort eingebei<br>Neues Passwort eingebei | ie LDAP-Authent<br>anderen Netzwe<br>Sie bei Ihrem Ad | ifizierung aktiviert. Ver<br>rkdiensten mit diesem<br>dministrator.  | wenden Sie zum Zugriff<br>Passwort anmelden, kan | auf Ihre Online-I<br>n sich eine Änder |

Fertig! Das Passwort ist umgestellt. Sie können natürlich auch wieder dasselbe Passwort benutzen.

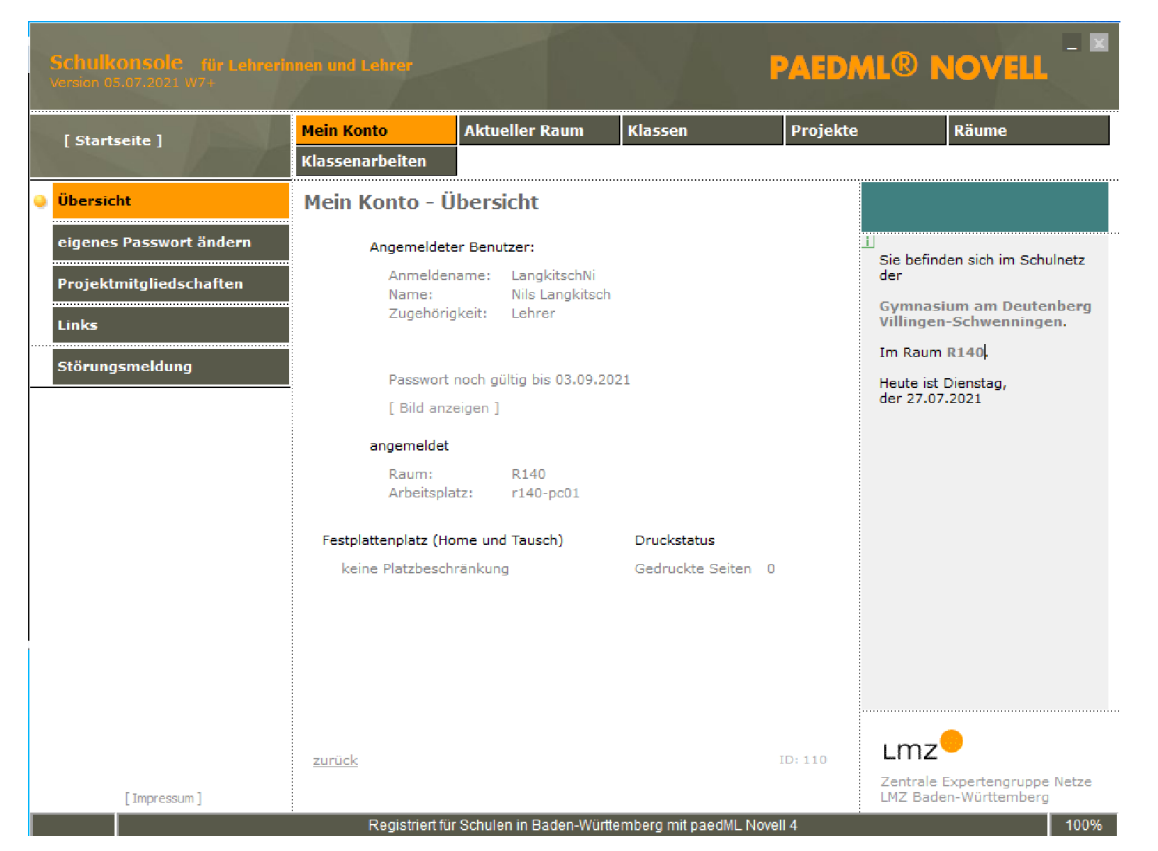

Alternative: Über die Schulkonsole an einem beliebigen Rechner des päd. Netzes

Loggen Sie sich an einem Computer in der Schule ein und drücken sie auf die Schulkonsole (die braucht manchmal ein bisschen, bis sie geladen und dann sichtbar ist). Drücken Sie auf "Mein Konto" und dann auf "eigenes Passwort ändern". Dort können Sie ihr Passwort erneuern.